## MONITOROVÁNÍ SOPEČNÉ ČINNOSTI Z DAT SENTINEL – 2

Etna je jednou ze tří aktivních sopek. v Itálii a jedna z nejaktivnějších na světě, a její aktivita je téměř nepřetržitá. Je to stratovulkán, který se nachází na východním pobřeží Sicílie, Itálie, konkrétně v provincii Katánie.

V posledních několika letech byl zaznamenán nárůst počtu erupcí, a poslední vrcholové erupce začaly v únoru 2021. Město Katánie bylo zasaženo touto nedávnou událostí především sopečným popelem, který pokryl většinu území.

## Datová sada

46 snímků Sentinel-2 MSIL2A nad sopkou Etna je k dispozici pro období od 1. února 2021 do 24. května 2021, k dispozici jsou každé 2-3 dny [ke stažení na https://scihub.copernicus.eu/]. 20 ze 46 snímků bylo zakryto mraky, proto nejsou vhodné pro naše zpracování.

## Postup zpracování

- 1. Vytvoření RGB kompozice z pásem B4, B3, B2 pro dva libovolné snímky.
- 2. Hromadné zpracování všech snímků pomocí tzv. Graph Builder. Graph Builder naleznete v menu *Tools Graph Builder.*
- 3. Prvním krokem bude převzorkování všech snímků **Resample**. Dále vytvoření výřezu = subsetu a provedení zápisu nově vytvořených souborů.

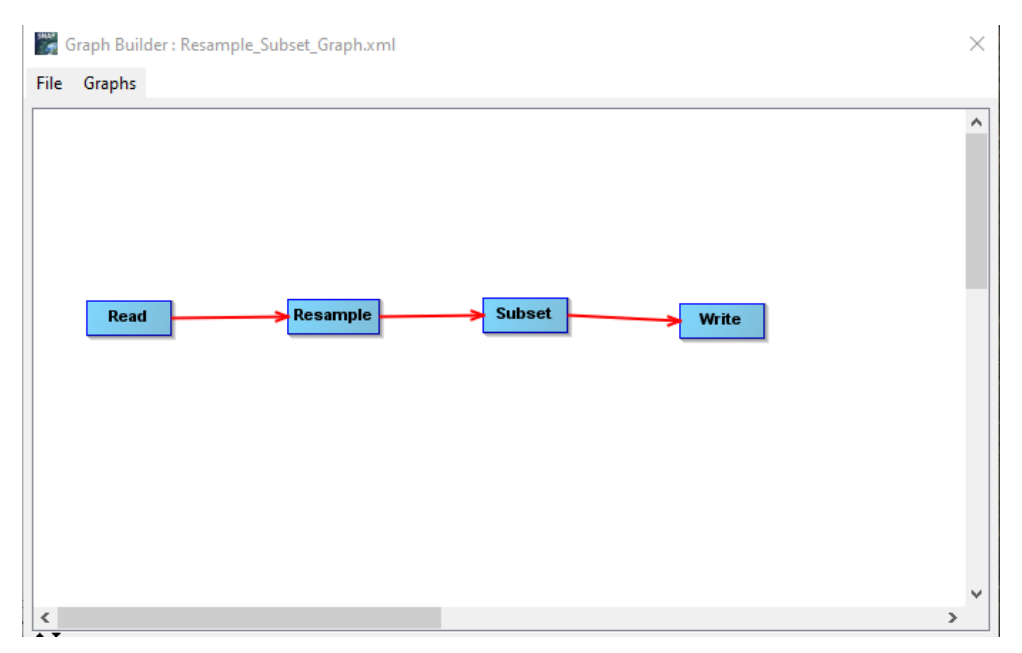

4. Dávkové zpracování Batch processing lze spustit přes Tools – Batch Processing.

| Batch Processing : Res | ample_Subset_Grap | h.xml       |       |       | ×           |
|------------------------|-------------------|-------------|-------|-------|-------------|
| le Graphs              |                   |             |       |       |             |
| /O Parameters Resample | Subset Write      |             |       |       |             |
| ile Name               | Туре              | Acquisition | Track | Orbit | 4           |
| 2A_MSIL2A_20210203T094 | 4 S2_MSI_Level-2A |             |       |       |             |
| 2A_MSIL2A_20210206T09  | 5 S2_MSI_Level-2A |             |       |       |             |
| 2A_MSIL2A_20210216T09  | 5 S2_MSI_Level-2A |             |       |       |             |
| 2A_MSIL2A_20210223T094 | 4 S2_MSI_Level-2A |             |       |       |             |
| 2A_MSIL2A_20210417T09  | 5 S2_MSI_Level-2A |             |       |       | _           |
| 2A_MSIL2A_20210524T094 | 4 S2_MSI_Level-2A |             |       |       |             |
| 2B_MSIL2A_20210211T095 | 5 S2_MSI_Level-2A |             |       |       |             |
| 2B_MSIL2A_20210218T094 | 1 S2_MSI_Level-2A |             |       |       |             |
| 2B_MSIL2A_20210228T094 | 4 S2_MSI_Level-2A |             |       |       |             |
| 2B_MSIL2A_20210303T095 | 5 S2_MSI_Level-2A |             |       |       |             |
| 2B_MSIL2A_20210330T094 | 1 S2_MSI_Level-2A |             |       |       |             |
| 2B_MSIL2A_20210409T094 | 1 S2_MSI_Level-2A |             |       |       | _m_         |
| 2B_MSIL2A_20210509T094 | 1 S2_MSI_Level-2A |             |       |       | <u> </u>    |
| 2B_MSIL2A_20210512T095 | 5 S2_MSI_Level-2A |             |       |       |             |
| 2B_MSIL2A_20210519T094 | 1 S2_MSI_Level-2A |             |       |       |             |
|                        |                   |             |       |       |             |
|                        |                   |             |       |       | <b>M</b>    |
|                        |                   |             |       |       | 2           |
|                        |                   |             |       |       |             |
|                        |                   |             |       |       |             |
|                        |                   |             |       |       |             |
|                        |                   |             |       |       | 15 Products |
|                        |                   |             |       |       |             |

5. Pro převzorkování použijeme pásmo s 10m rozlišením B2.

| Parameters Resample Subset Write       |                          |         |        |
|----------------------------------------|--------------------------|---------|--------|
| efine size of resampled product        |                          |         |        |
|                                        | 82                       |         | $\sim$ |
| By reference band from source product: | Resulting target width:  | 10980   |        |
|                                        | Resulting target height: | 10980   |        |
|                                        | Target width:            | 10,980  | *      |
| ) By target width and height:          | Target height:           | 10,980  | *      |
|                                        | Width / height ratio:    | 1.00000 |        |
|                                        |                          | 100     | *      |
| By pixel resolution (in m):            | Resulting target width:  | 1098    |        |
|                                        | Resulting target height: | 1098    |        |
| efine resampling algorithm             |                          |         |        |
| psampling method                       | Nearest                  |         | ~      |
| ownsampling method                     | First                    |         | ~      |
| lag downsampling method                | First                    |         | ~      |

6. Kvůli redukci objemu zpracovávaných dat je nutné vytvořit subset. Pásma budou zredukována pouze na RGB a pásma, ve kterých lze detekovat oblačnost a sněhovou pokrývku, jedná se tedy o pásma B2 B3 B4 B8 B11 B12. Zároveň všechny snímky budou ořezány pouze na oblast kolem samotné sopky:

POLYGON ((14.887468127522402 37.84592660279196, 15.086066763207151 37.84594891816823, 15.085893344366365 37.69618188436187, 14.887694871568335 37.6961596883839, 14.887468127522402 37.84592660279196))

## Batch Processing : Resample\_Subset\_Graph.xml

| nor arameters rec   | sample Subset Write    |                |
|---------------------|------------------------|----------------|
| Source Bands:       | B7                     | ^              |
|                     | 88                     |                |
|                     | B8A                    |                |
|                     | 89                     |                |
|                     | B11                    |                |
|                     | B12                    |                |
|                     | quality_aot            |                |
|                     | quairy_wvp             | *              |
| Copy Metadata       |                        |                |
| O Pixel Coordinates | Geographic Coordinates |                |
| Reference band:     | B1                     | ~              |
| -                   |                        |                |
|                     | in inter               | Share The sale |
|                     | 0                      |                |
|                     |                        |                |
|                     |                        |                |

7. Vytvoření kompozice v pravých a nepravých barvách (MSI False-color Urban, B12, B11 a B4). Když porovnáme oba snímky, zjistíme, že zatímco na snímku s přirozenými barvami nevidíme žádnou lávu, pokud použijeme pásmo 12 v červeném kanálu a pásmo 11 v zeleném kanálu v levém kanálu, začneme oblasti lépe rozumět. Tato dvě pásma se nacházejí ve frekvencích krátkovlnné infračervené části elektromagnetického spektra, B11 je navíc ideální pro rozlišení různých typů půdy.

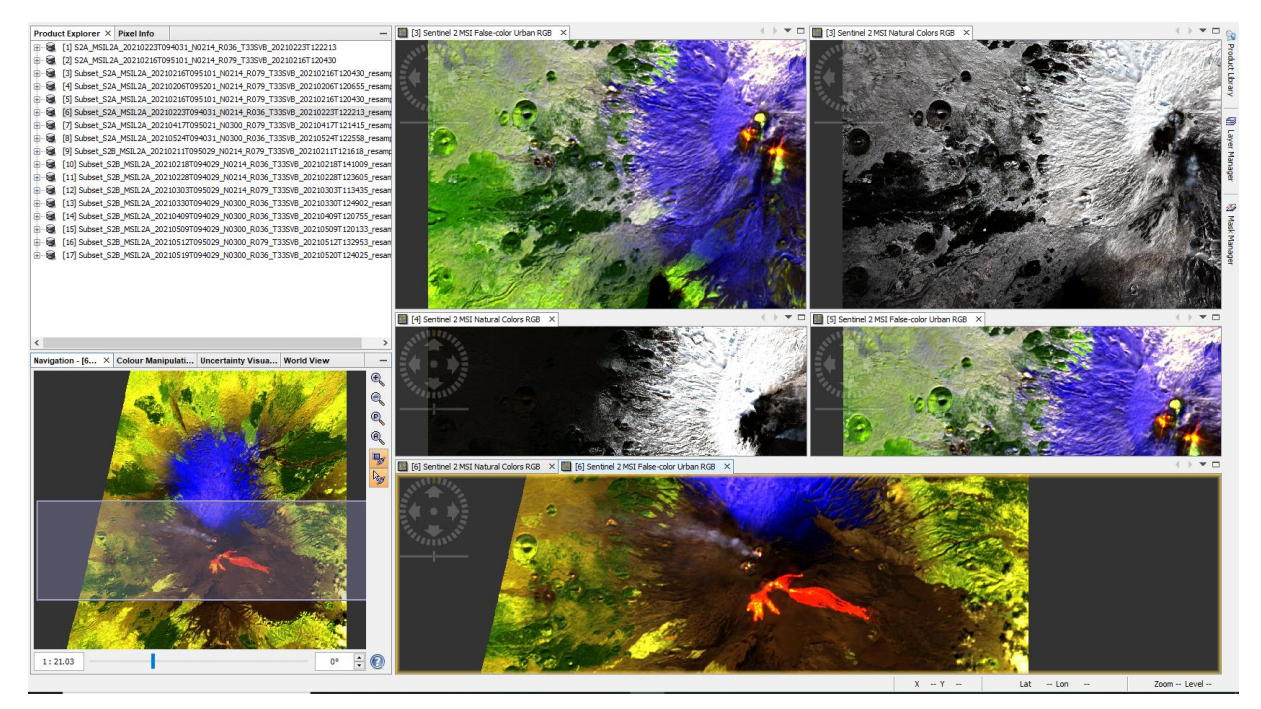

8. Pro vizualizaci v Google Earth je nutné pro každý snímek provést reprojekci a až poté jej exportovat do formátu KMZ.

| Read                                                                                                    | Reproject Vrite                                                                                                    |                 |
|----------------------------------------------------------------------------------------------------|----------------------------------------------------------------------------------------------------|-----------------|
| -                                                                                                    |                                                                                                    |                 |
| Batch Processing : r                                                                                                    | eprojection.xml                                                                                                    | ×               |
| e Graphs                                                                                                    |                                                                                                    |                 |
|                                                                                                    |                                                                                                    |                 |
| O Parameters Reproj                                                                                                    | Write                                                                                                    |                 |
| Geodetic datum:                                                                                                    | World Geodetic System 1984                                                                                                    | ~               |
| Projection:                                                                                                    | Geographic Lat/Lon (WGS 84) Projection P:                                                                                                    | ✓               |
|                                                                                                    | 10,000                                                                                                    | arenne der offi |
| O Predefined CRS                                                                                                    |                                                                                                    | Select          |
| O Predefined CRS                                                                                                    |                                                                                                    | Select          |
| ○ Predefined CRS<br>Output Settings<br>Preserve resolution                                                                                                    | n Reproject tie-point grids                                                                                                    | Select          |
| <ul> <li>○ Predefined CRS [</li> <li>Output Settings</li> <li>✓ Preserve resolution</li> <li>Output Parame</li> </ul>                                                                                                    | n Reproject tie-point grids<br>ters No-data value: NaN                                                                                                    | Select          |
| <ul> <li>Predefined CRS</li> <li>Output Settings</li> <li>Preserve resolution</li> <li>Output Parame</li> <li>Add delta lat/lon b</li> </ul>                                                                                                    | n Reproject tie-point grids<br>ters No-data value: NaN<br>ands Resampling method: Nearest                                                                                        | Select          |
| <ul> <li>Predefined CRS</li> <li>Output Settings</li> <li>Preserve resolution</li> <li>Output Parame</li> <li>Add delta lat/lon b</li> <li>Output Information</li> </ul>                                                                                     | n Reproject tie-point grids<br>ters No-data value: NaN<br>ands Resampling method: Nearest                                                                                        | Select          |
| <ul> <li>Predefined CRS</li> <li>Output Settings</li> <li>Preserve resolution</li> <li>Output Parame</li> <li>Add delta lat/lon b</li> <li>Output Information</li> <li>Scene width: 2208 pix</li> </ul>                                                      | n Reproject tie-point grids<br>ters No-data value: NaN<br>ands Resampling method: Nearest<br>rel Center longitude: 14°59'12" E                                                   | Select          |
| <ul> <li>Predefined CRS</li> <li>Output Settings</li> <li>Preserve resolution</li> <li>Output Parame</li> <li>Add delta lat/lon b</li> <li>Output Information</li> <li>Scene width: 2208 pix</li> <li>Scene height: 1663 pix</li> </ul>                      | n Reproject tie-point grids ters No-data value: NaN ands Resampling method: Nearest cel Center longitude: 14°59'12" E cel Center latitude: 37°46'16" N                           | Select          |
| <ul> <li>Predefined CRS</li> <li>Output Settings</li> <li>Preserve resolution</li> <li>Output Parame</li> <li>Add delta lat/lon b</li> <li>Output Information</li> <li>Scene width: 2208 pix</li> <li>Scene height: 1663 pix</li> <li>CRS: WGS84(</li> </ul> | n Reproject tie-point grids<br>ters No-data value: NaN<br>ands Resampling method: Nearest<br>cel Center longitude: 14°59'12" E<br>cel Center latitude: 37°46'16" N<br>DD) Show W | Select<br>V     |